Go to Student Master and select school <u>YEAR 2121</u>. Click in the **Name** field and enter the **Last Name** and **First Name** of the student who is enrolling in summer school. Close the window.

Click on the Action button and select Re-enroll.

Make sure all items are checked off and select the district as 017 East Baton Rouge – ebr. Click OK.

Find the student and use the line with the latest enrollment record. Check the bottom part of the screen to make sure you have the correct student.

| Click student in list for review. Da<br>student, click the 'import' button. | ta will be retrieved from the sending | district and placed in the form below | v for certification before data is p | laced in receiving system. Whe | en certain this is the correct |
|-----------------------------------------------------------------------------|---------------------------------------|---------------------------------------|--------------------------------------|--------------------------------|--------------------------------|
| Student Name :                                                              | B                                     |                                       |                                      | Student Grade :                | 11                             |
| Guardian Name :                                                             |                                       |                                       |                                      |                                |                                |
| Father Name :                                                               |                                       |                                       |                                      |                                | GE                             |
| Mother Name :                                                               | B                                     |                                       |                                      |                                | MA                             |
| Resides With Name :                                                         | B                                     |                                       |                                      |                                | 01                             |
|                                                                             | Use Previous Address                  | Allow transfer from sending se        | chool without leave code             |                                | 12                             |
| Student Address :                                                           | 1                                     |                                       | Apt/Lot/Ste :                        |                                |                                |
| City :                                                                      | and the second second                 |                                       | State :                              |                                | Postal<br>Code :               |
|                                                                             |                                       |                                       | -                                    |                                |                                |
| Import                                                                      |                                       |                                       |                                      |                                |                                |
|                                                                             |                                       |                                       |                                      |                                |                                |

## FOR SUMMER SCHOOL ONLY:

- 1. The student would have the same address check in the box.
- 2. The student will not have a leave date on their enrollment record so it will be necessary to "Allow transfer from sending school without leave code" option.
- 3. Click the Import button on the bottom left of the screen.

The ReEnrollment Window opens to enter information:

- 1. The school needs to be 240 EBR Summer School.
- 2. Select the Entry Code of E4 C2 Gain from within district: Registered after the last day of the prev school year.
- 3. The grade level should be the grade level for the 20-21 school year.
- 4. New Enrollment Date will be June 1, 2021.
- 5. Transferred from needs to be the school where the student was enrolled in the 20-21 school year.
- 6. Click OK to import the student.

| ReEnrollment Window                              | × |  |  |  |
|--------------------------------------------------|---|--|--|--|
| Please choose a new school for this student.     |   |  |  |  |
| 700                                              |   |  |  |  |
|                                                  |   |  |  |  |
| Please choose a new Entry Code for this student. |   |  |  |  |
|                                                  | ~ |  |  |  |
|                                                  |   |  |  |  |
| Please choose a new Grade for this student.      |   |  |  |  |
| 06                                               |   |  |  |  |
|                                                  |   |  |  |  |
| Please choose the new Enrollment Date            |   |  |  |  |
| Jul v 01 v 2021 v 📼                              |   |  |  |  |
|                                                  |   |  |  |  |
| Transferred From                                 |   |  |  |  |
| 017315                                           |   |  |  |  |
|                                                  |   |  |  |  |
| -                                                |   |  |  |  |
|                                                  |   |  |  |  |
|                                                  |   |  |  |  |
| ОК                                               |   |  |  |  |

## SCHEDULE STUDENT for course(s) registered for:

Go to **iGear** A next to student's name and select **Schedule>Schedule Maintenance.** Place the course(s) in the student's schedule.